The waiting room setting must be changed through the online portal. Use your browser to go to <u>https://zoom.us/signin</u> and sign in with your normal account information.

|                             |                              | REQUEST A DEMO 1.888.799.9666 RESOURCES        | 5 <del>-</del> Support |
|-----------------------------|------------------------------|------------------------------------------------|------------------------|
| SOLUTIONS - PLANS & PRICING | CONTACT SALES                | JOIN A MEETING HOST A MEETING + SIGN IN SIGN U | P, IT'S FREE           |
|                             | Sign In                      |                                                |                        |
|                             | Email address                |                                                |                        |
|                             | derek.henderson@arcourts.gov | I                                              |                        |
|                             | Password                     |                                                |                        |
|                             |                              |                                                |                        |
|                             | Sign In                      |                                                |                        |
|                             | Forgot password?             | y signed in                                    |                        |
|                             | or                           |                                                |                        |
|                             | G Sign in with Google        |                                                |                        |
|                             | f Sign in with Facebook      |                                                | () Hel                 |

Page 1 of 7 Please contact me with questions or for additional assistance. <u>derek.henderson@arcourts.gov</u> 501-682-6803 or 910-389-1362 if phones are busy.

Go to "Settings" on the menu on the left side of the screen. Go to "Meeting" settings and click "In Meeting (Advanced)."

| Apps 🥹 CHEETAH <sup>™</sup> Login 🔮 Lexis | s Advance® - S 🐖 Westlaw Sign In   T 🧗 EA | ISE Login 🚱 📭 Supreme Court's C 👷 CACBenchBook-FIN 🙆 February 2020 Bar E                                                             | Arkansas Judiciary | (186) How To Zoom   | in.           |
|-------------------------------------------|-------------------------------------------|----------------------------------------------------------------------------------------------------|--------------------|---------------------|---------------|
|                                           |                                           |                                                                                                    | REQUEST A DEMO     | 1.888.799.0125 RESO | JRCES 🗸 SUPPO |
|                                           | PLANS & PRICING CONTACT SALES             | SCHEDULE A MEETING                                                                                                    | JOIN A MEETING     | HOST A MEETING +    | SIGN O        |
| Profile                                   | Meeting Recording                         | Telephone                                                                                                    |                    |                     |               |
| Meetings                                  | Schedule Meeting                          | Calendric Manifes                                                                                                    |                    |                     |               |
| Webinars                                  | In Meeting (Basic)                        | Schedule Meeting                                                                                                    |                    |                     |               |
| Recordings                                | In Machine (Adversed)                     | Host video                                                                                                    |                    |                     |               |
| Settings                                  | Email Notification                        | Start meetings with host video on                                                                                                    |                    |                     |               |
| Account Profile                           | Other                                     | Participants video                                                                                                    |                    |                     |               |
| Reports                                   |                                           | Start meetings with participant video on. Participants can change this during the meeting.                                           |                    |                     |               |
|                                           |                                           | Audio Type                                                                                                    |                    |                     |               |
| Attend for Telefor                        |                                           | Determine how participants can join the audio portion of the meeting. When                                                           |                    |                     |               |
| Attend Live training                      |                                           | or use a telephone. You can also limit them to just one of those audio types. If you                                                 |                    |                     |               |
| Video Tutorials                           |                                           | nave are party audio enabled, you can require that all participants follow the<br>instructions you provide for using non-Zoom audio. |                    |                     |               |
| Knowledge Base                            |                                           | O Telephone and Computer Audio                                                                                                    |                    |                     |               |
|                                           |                                           | ◯ Telephone                                                                                                    |                    |                     |               |
| ) for cache                               |                                           | Computer Audio                                                                                                    |                    |                     |               |

Page 2 of 7 Please contact me with questions or for additional assistance. <u>derek.henderson@arcourts.gov</u> 501-682-6803 or 910-389-1362 if phones are busy.

Scroll down until you get to the "Waiting Room" option. Turn on waiting room (toggle will turn blue). Choose "All participants." These settings will save automatically.

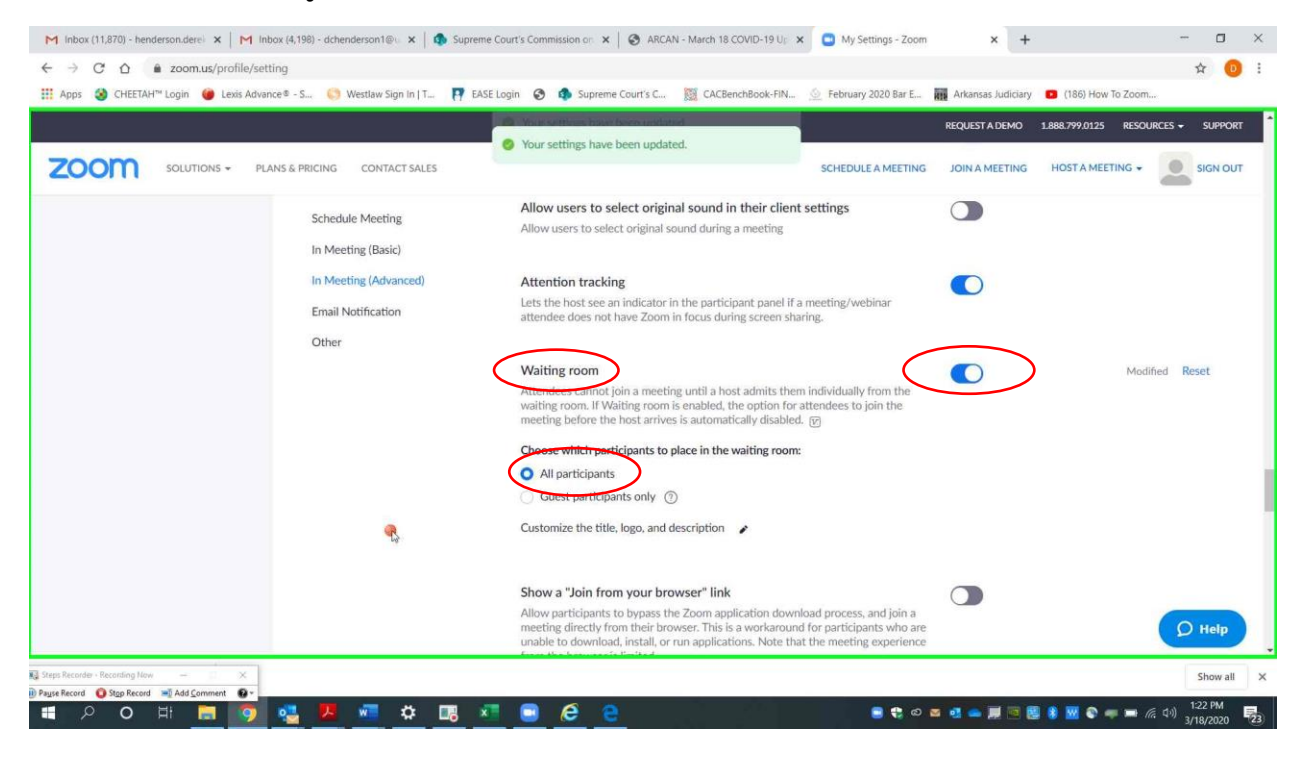

Page 3 of 7 Please contact me with questions or for additional assistance. <u>derek.henderson@arcourts.gov</u> 501-682-6803 or 910-389-1362 if phones are busy.

When you are actually running a meeting, a box will appear when a participant enters the waiting room. The participant will not see or hear you or other participants until you let them in.

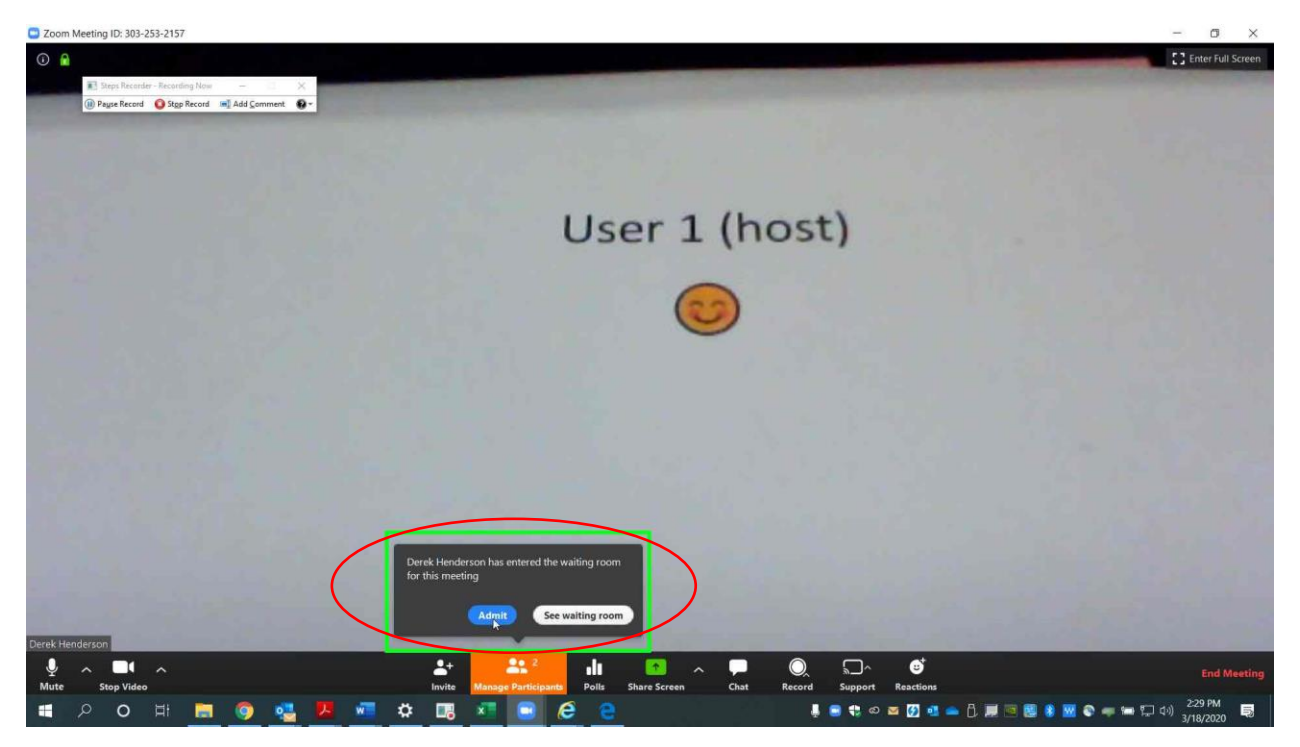

Page 4 of 7 Please contact me with questions or for additional assistance. <u>derek.henderson@arcourts.gov</u> 501-682-6803 or 910-389-1362 if phones are busy. If you need to put anyone back in the waiting room during the meeting, go to "Manage Participants."

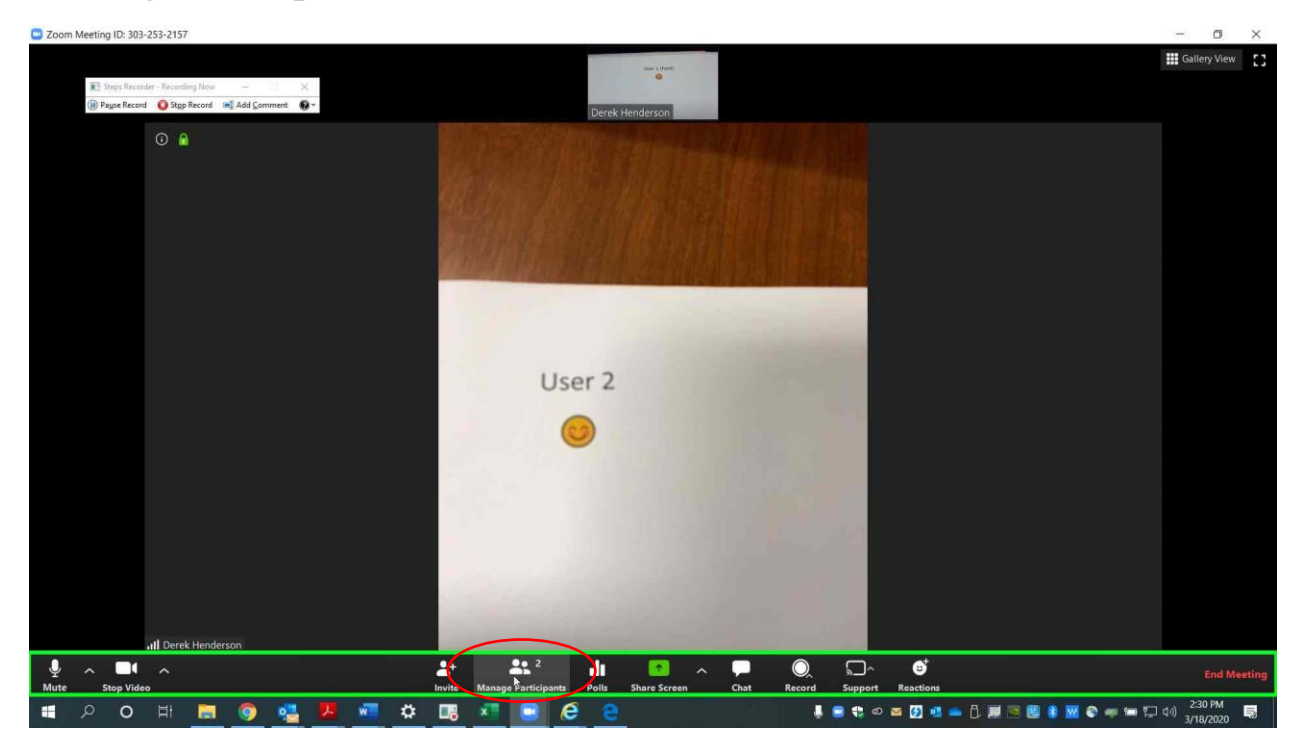

Page 5 of 7 Please contact me with questions or for additional assistance. <u>derek.henderson@arcourts.gov</u> 501-682-6803 or 910-389-1362 if phones are busy.

When you click "Manage Participants," it will bring up a bar on the right side with all participants. Note at the bottom that you can "Mute All," or you can mute individuals. Choose "More" to see waiting room options.

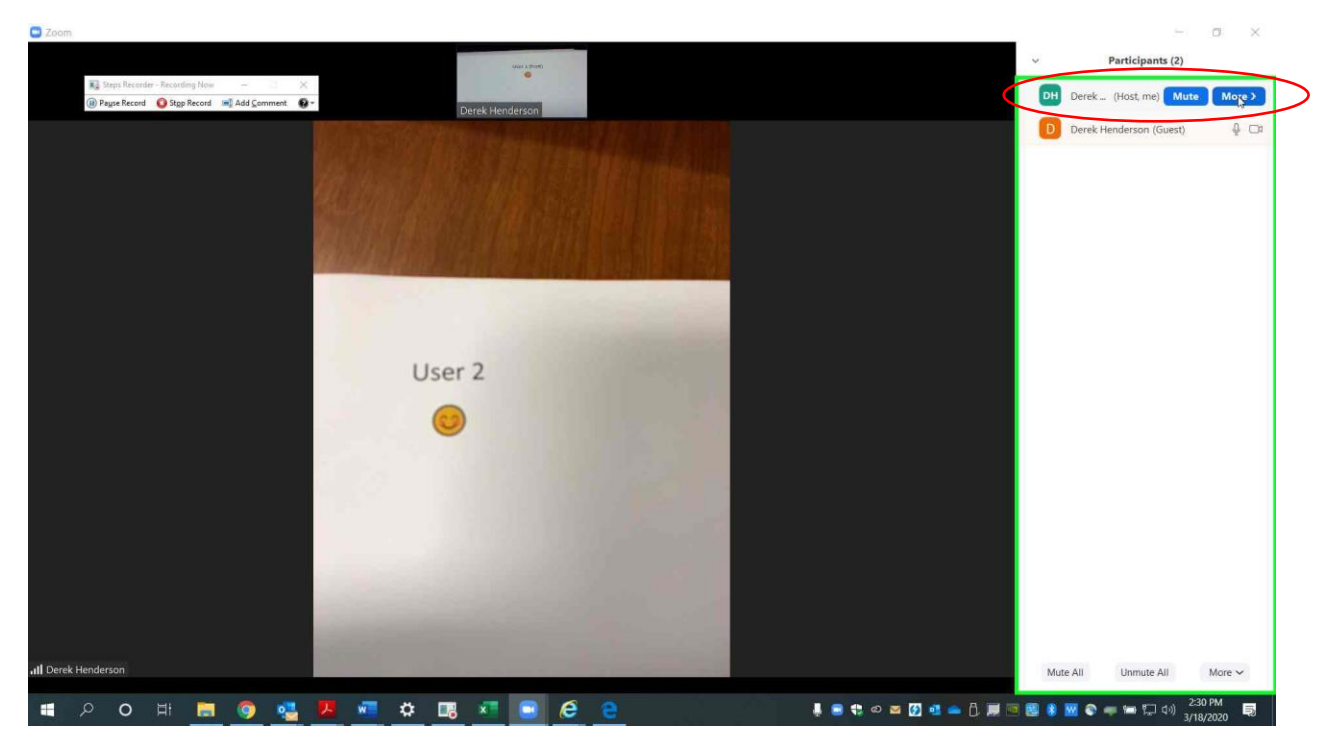

Page 6 of 7 Please contact me with questions or for additional assistance. <u>derek.henderson@arcourts.gov</u> 501-682-6803 or 910-389-1362 if phones are busy.

Choose "Put in Waiting Room." This participant will no longer see or hear any participants.

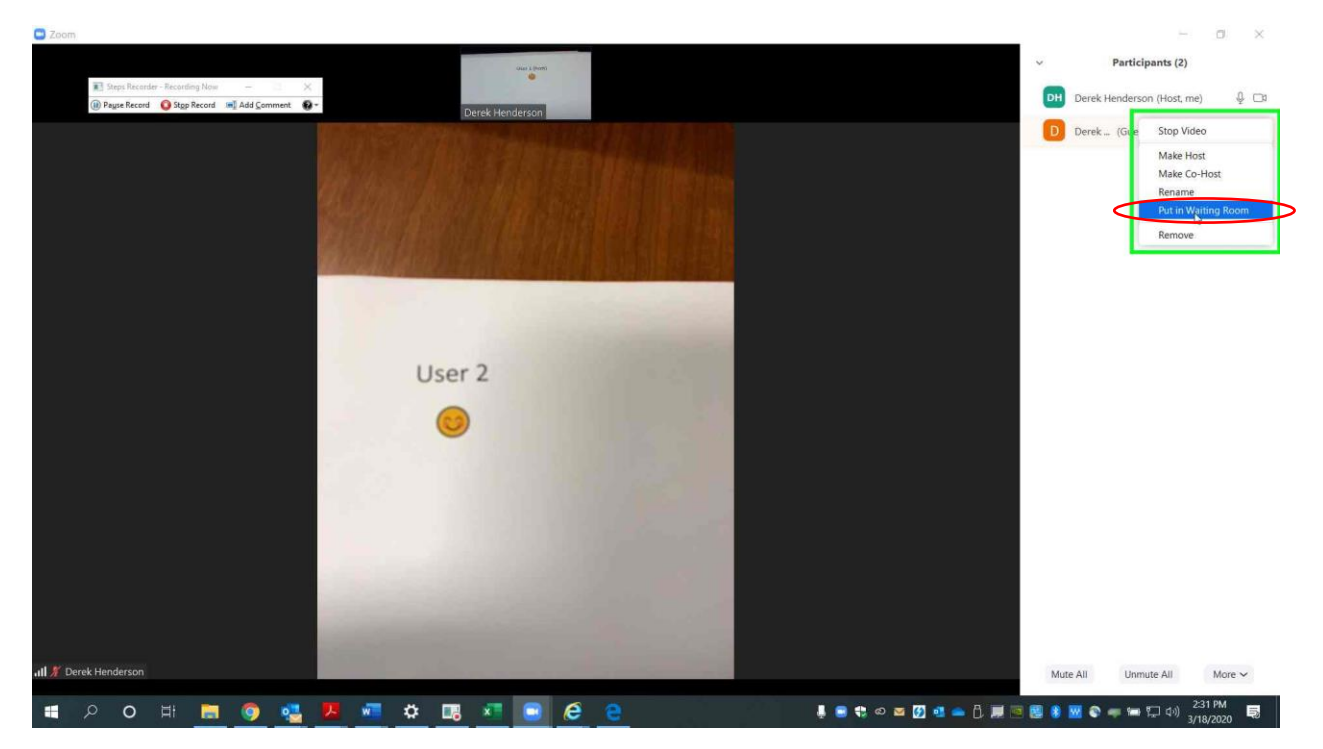

To let the participant back into the meeting, just click "Admit."

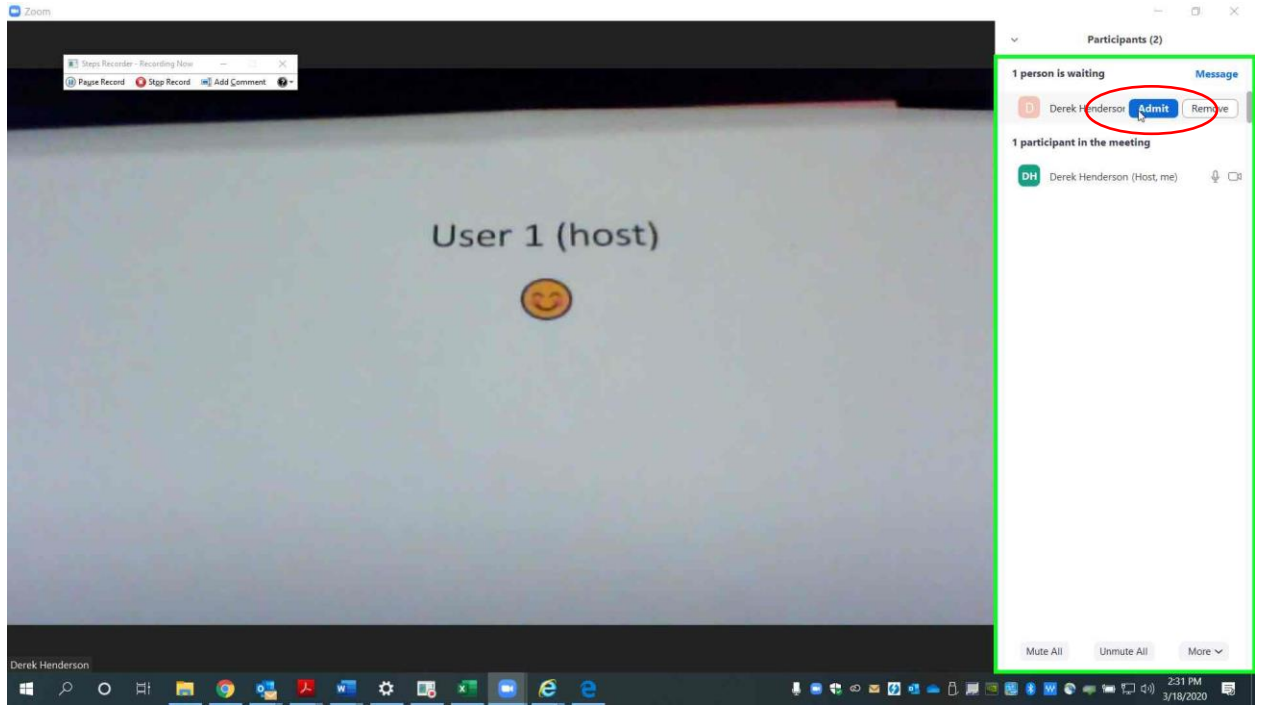

Page 7 of 7 Please contact me with questions or for additional assistance. <u>derek.henderson@arcourts.gov</u> 501-682-6803 or 910-389-1362 if phones are busy.